## **Comment avoir son relevé des trimestres « cotisés » sur le site de l'assurance retraite**

## Pour accéder au site, taper cette adresse : https:/www.lassuranceretraite.fr

Si vous n'êtes pas encore inscrit suivre la flèche rouge

| de secon               |                                                                                                    | Retraité ~ Q Recherche                                                                                                   | င့်ပွဲ Réglages 🕤 Tradu                                                                           | ctions 👇 Créer mon compte                                                                           | 유 Espace personnel                 |
|------------------------|----------------------------------------------------------------------------------------------------|----------------------------------------------------------------------------------------------------|---------------------------------------------------------------------------------------------------|----------------------------------------------------------------------------------------------------|------------------------------------|
|                        | Votre retr<br>Sécurité s<br>Droits et démarches de la r<br>Indépendants, contractuels<br>artistes-auteurs.         | aite de la<br>cociale<br>traite des salariés, travailleurs<br>de la fonction publique et                                 | Salarié int<br>Je<br>Sélectionner un motif d                                                      | Je suis<br>irreallier<br>Adpendant<br>cherche<br>ans la liste                                       |                                    |
|                        | Démarches en lign                                                                                                  | e les plus demandées                                                                                                    | L.                                                                                                |                                                                                                    |                                    |
|                        | Demander mon<br>relevé de carrière<br>tous régimes (RIS)<br>Le relevé de carrière vous<br>donne une vision globale | Estimer le montant<br>de ma retraite<br>Ce service vous permet<br>destimer le montant de<br>votre retraite, tous régimes | Demander ma<br>retraite<br>Demander votre retraite<br>pour fensemble de vos<br>régime, de base et | Consulter mes<br>paiements<br>Consulter l'historique des<br>demiers paiements de votre<br>retraite. |                                    |
| (Assurance<br>Retraite | <u>Actif</u> <u>Retraité</u> ~                                                                                     | Q Recherche                                                                                                    | Réglages 🚫 Traductions                                                                            | P <sub>+</sub> Créer mon compte                                                                     | ्र Espace personnel                |
|                        | Je cré                                                                                                    | e mon espace                                                                                                    | personnel                                                                                         |                                                                                                    |                                    |
|                        | Me                                                                                                    | • • •                                                                                                    | sonnelles                                                                                         |                                                                                                    |                                    |
|                        | N                                                                                                    | de Sécurité Sociale (13 chiffres)<br>Où trouver mon numéro de Sécuri                                                     | té Sociale ?                                                                                      |                                                                                                    |                                    |
|                        |                                                                                                    | m de naissance                                                                                                    |                                                                                                   |                                                                                                    |                                    |
|                        | Date                                                                                                    | de naissance JJ MM                                                                                                    |                                                                                                   |                                                                                                    |                                    |
|                        | Annuler                                                                                                    |                                                                                                    | Suivant                                                                                           |                                                                                                    |                                    |
|                        |                                                                                                    |                                                                                                    |                                                                                                   |                                                                                                    | Besoin d'aide pour vous inscrire ? |

Saisir toutes les données demandées

| June (Assurance | Actif ~ | Retraité ∽      | Q Recherche                                                        | مَلْ¢ Réglages        | S Traductions | ♀ Créer mon compte | A Espace personnel |
|-----------------|---------|-----------------|--------------------------------------------------------------------|-----------------------|---------------|--------------------|--------------------|
| Retraite        |         |                 |                                                                    |                       |               |                    |                    |
|                 |         | Je crée         | mon esp                                                            | bace per              | sonnel        |                    |                    |
|                 |         |                 | • •                                                                | 0                     |               |                    |                    |
|                 |         | Mes             | information                                                        | s personnel           | les           |                    |                    |
|                 |         | N° de S<br>1230 | écurité Sociale (13 chiffres)<br>122001000<br>ù trouver mon numéro | de Sécurité Sociale ? |               |                    |                    |
|                 |         | duran           | enaissancet                                                        |                       |               |                    |                    |
|                 |         | Prénom<br>pal   | ı <del></del>                                                      |                       |               |                    |                    |
|                 |         | Date de         | e naissance                                                        | 01 AAAA -<br>1923     |               | 4                  |                    |
|                 | (       | Annuler         |                                                                    |                       | Suivant       |                    |                    |
|                 |         |                 |                                                                    |                       |               |                    | Besoin d'aide pour |

Valider les images selon la proposition faite.

Enregistrer votre mot de passe

Ensuite vous retournez sur le site et saisissez votre numéro de sécurité sociale et votre mot de passe.

Ne pas perdre son mot de passe car il vous permettra de retourner sur le site aussi souvent que vous le souhaitez.

|          | Actif ~ Re | etraité ~ Q                    | Recherche 🖓 Réglage                                               | es 🚫 Traductions               | A₁ Créer mon compte | R Espace personnel |
|----------|------------|--------------------------------|-------------------------------------------------------------------|--------------------------------|---------------------|--------------------|
| Netrane  |            |                                |                                                                   |                                |                     |                    |
|          | J'a        | accède à m                     | non espace                                                        | personnel                      |                     |                    |
|          |            | N° de Sécurité                 | Sociale (13 chiffres)                                             |                                |                     |                    |
|          |            | Mot de passe                   | Mot de passe oublié ?                                             |                                |                     |                    |
|          |            |                                | Me connecter                                                      |                                |                     |                    |
|          |            |                                | Ou<br>S'identifier avec                                           |                                |                     |                    |
|          | France     | Connect est la solution propos | ée par l'État pour simplifier votre co<br>Découvrir FranceConnect | nnexion aux services en ligne. |                     |                    |
|          |            |                                |                                                                   |                                |                     |                    |
| A States | ssurance   | Connaître et suiv              | vre l'Assurance retra                                             | ite                            |                     |                    |
| Kein     | me         |                                |                                                                   | Parlons retraite               |                     |                    |

Suivre la flèche bleue et cliquer sur « Mon relevé de carrière » voir rond rouge ci-dessous

| Ass<br>Retraite                                                                                                | urance Actin                                                                 | f ~ Retraité ~                                                                 |                                                                               | Q Recherche                                                           | Réglages 💮 1                                                                                  | Traductions                                 |
|----------------------------------------------------------------------------------------------------|------------------------------------------------------------------------------|--------------------------------------------------------------------------------|-------------------------------------------------------------------------------|-----------------------------------------------------------------------|-----------------------------------------------------------------------------------------------|---------------------------------------------|
| Le conseil de l'Assurance retraite : Votre âge de départ peut avoir un impact sur le montant de                | votre retraite. Réalisez des<br>Âge estimatif de<br>départ au plus tôt<br>62 | Astimations en ligne po<br>Âge estimatif de<br>départ au taux<br>maximum<br>62 | vur vous aider à y voir plus cla<br>Trimestres acquis au<br>31/12/2018<br>139 | ir I<br>Lire<br>Mes:<br>préfé<br>choi                                 | tous mes messages<br>sage important :<br>rravons pas connaiss<br>irences de contact, me<br>c. | s<br>ance de vos<br>cri de renseigner votre |
|                                                                                                    | Mes démarch<br>Consulter mon<br>relevé de carrière                           | nes en ligne                                                                   | Dotenir mon âge<br>de départ à la<br>retraite                                 | 0                                                                     | Estimer le<br>montant de ma<br>retraite (EIG)                                                 |                                             |
|                                                                                                    | E<br>Mettre à jour<br>mon relevé de<br>carrière                              | Céclarer mes<br>trimestres de<br>majoration pour<br>mes enfants                | Simuler le coût<br>d'un rachat de<br>trimestres                               | A<br>Vérifier si je peux<br>bénéficier d'une<br>prestation<br>veuvage | Co<br>Suivre ma<br>demande en<br>cours                                                        |                                             |
| The second second second second second second second second second second second second second second second s | Poursuivez vos démarch<br>Arrco.                                             | es en accédant directer                                                        | ment à votre espace personn                                                   | el de retraite complémentair                                          | e Agirc-                                                                                      | Accès Agirc-Arrco                           |

Cliquer sur la croix bleue.

Elle est entourée en rouge sur la photo ci-dessous

| Visua | liser votre relevé de carrière : comment ça marche                                                                                                    |
|-------|----------------------------------------------------------------------------------------------------|
|       |                                                                                                    |
|       |                                                                                                    |
|       | Donner votre avis                                                                                                    |
|       | Le relevé de carrière                                                                                                    |
|       | Il comporte pour les activités que vous avez pu exercer en tant que<br>salarié, salarié agricole, artisan, commerçant :                                                                                                    |
|       | <ul> <li>les <u>revenus enregistrés</u> y compris les versements<br/>forfaitaires effectués par les caisses d'allocations familiales<br/>pour les bénéficiaires de certaines prestations,</li> </ul>                                                                                                    |
|       | • le nombre de trimestres correspondant,                                                                                                    |
|       | <ul> <li>les <u>périodes d'activité ou d'inactivité</u> connues :</li> </ul>                                                                                                    |
|       | <ul> <li>la raison sociale de l'employeur et la période de<br/>référence si ces données sont enregistrées dans<br/>nos fichiers ; dans le cas contraire, la notion «<br/>d'activité salariée, activité salariée agricole,<br/>activité artisanale, activité commerciale » sera<br/>positionnée.</li> </ul>                                       |
|       | <ul> <li>les périodes d'arrêt de travail assimilées à des<br/>périodes d'assurance (maladie, maternité,<br/>accident du travail si le taux est supérieur ou<br/>égal à 60%, invalidité, chômage indemnisé,<br/>périodes militaires),</li> </ul>                                                                                                  |
|       | <ul> <li>des périodes dites équivalentes (retenues<br/>uniquement pour déterminer le taux de calcul<br/>de votre retraite) correspondant à des périodes<br/>avant le 01.04.1983, pour lesquelles l'assuré<br/>était un travailleur salarié ou non, et pour<br/>lesquelles il n'a pas pu cotiser à un régime de<br/>retraite français.</li> </ul> |
|       | Si vous avez exercé des activités relevant d'autres régimes français ou<br>étrangers, seront reportés :                                                                                                    |
|       | le nombre de trimestres                                                                                                    |
|       | <ul> <li>la nature des périodes</li> </ul>                                                                                                    |
|       | <ul> <li>la dénomination du régime de retraite concerné.</li> </ul>                                                                                                    |
|       | Un tableau récapitulatif vous présentera le nombre de trimestres<br>validés pour l'ensemble de vos activités, y compris les trimestres pour<br>majorations ainsi que le nombre de trimestres cotisés pour le calcul du<br>minimum                                                                                                    |
|       | minimum.                                                                                                    |

| Fichier Édition Affichage Historique Marque-pages Qutils ?  | n ×          | P WAG          |                      | ×F         | Portail de la Gestion | Publi ×      | Simulation            |                   | × ( les services en ligne de l'A × +           |    |     | -   | . 0 | X |
|-------------------------------------------------------------|--------------|----------------|----------------------|------------|-----------------------|--------------|-----------------------|-------------------|------------------------------------------------|----|-----|-----|-----|---|
| A CAISSE NATIONALE ASSURANC, (FR) https://www.lassuranceret | traite.fr/p  | ortail-service | es-ihm/index.html#/  | ec/affiche | rIframe/CONSULT_CA    | RR           |                       | ~ (               | S = Google                                     | P  | ☆ 自 | 1 4 | ŵ   | = |
| Les plus visités Débuter avec Firefox BERCY F PETREL        | WAG []       | SHARP          | EDART 🚺 GTA 🗷        | cindoc II  | DENT MARTIN 🕤 (       | Dictionnaire | DOC-RETRAI            | TE 🛄 TELEPHO      | NE 🐣 CSRHS I RETRAITE 🚺 service-public.fr 🗍 SA | GA |     |     |     |   |
|                                                             |              | (2)            | ALCOINTE V           |            | ()                    |              | AO INEO NEOIR         |                   |                                                |    |     |     |     |   |
|                                                             | Année        | Nombre         | Employeur            | - <b>-</b> | Salaires revalorisés  | Nombre       | Autres régimes        | Nature            |                                                |    |     |     |     |   |
|                                                             |              | de             | ou                   | Salaires   | en euros              | de           | français ou           | des               |                                                |    |     |     |     |   |
|                                                             |              | trimestres     | nature de l'activité |            | au 23.02.2016         | trimestres   | étrangers             | périodes          |                                                |    |     |     |     |   |
|                                                             | 1978         | 0              | activité salariée    | 171        | 79,74                 |              |                       |                   |                                                |    |     |     |     |   |
|                                                             | <b>A</b>     |                |                      |            |                       |              |                       |                   |                                                |    |     |     |     |   |
|                                                             | 1981<br>1981 | 0              | activité salariée    | 222        | 73,29                 |              |                       |                   |                                                |    |     |     |     |   |
|                                                             | 1092         | 3              | activité salariée    | 13 070     | 3 853,51              |              |                       |                   |                                                |    |     |     |     |   |
|                                                             | 1902         |                |                      |            |                       | 1            | Fonctionnaires        | activité salariée |                                                |    |     |     |     |   |
|                                                             | 1983         |                |                      |            |                       | 4            | Fonctionnaires        | activité salariée |                                                |    |     |     |     |   |
|                                                             | 1984         |                |                      |            |                       | 4            | Fonctionnaires        | activité salariée |                                                |    |     |     |     | Ξ |
|                                                             | 1985         |                |                      |            |                       | 4            | Fonctionnaires        | activité salariée |                                                |    |     |     |     |   |
|                                                             | 1986         |                |                      |            |                       | 4            | Fonctionnaires        | activité salariée |                                                |    |     |     |     |   |
|                                                             | 1987         |                |                      |            |                       | 4            | Fonctionnaires        | activité salariée |                                                |    |     |     |     |   |
|                                                             | 1988         |                |                      |            |                       | 4            | Fonctionnaires        | activite salariee |                                                |    |     |     |     | _ |
|                                                             | 1989         |                |                      |            |                       | 4            | Fonctionnaires        | activite salariee |                                                |    |     |     |     |   |
|                                                             | 1000         |                |                      |            |                       | 4            | Fonctionnaires        | activité salariée |                                                |    |     |     |     |   |
|                                                             | 1992         |                |                      |            |                       | 4            | Fonctionnaires        | activité salariée |                                                |    |     |     |     |   |
|                                                             | 1993         |                |                      |            |                       | 4            | Fonctionnaires        | activité salariée |                                                |    |     |     |     |   |
|                                                             | 1994         |                |                      |            |                       | 4            | Fonctionnaires        | activité salariée |                                                |    |     |     |     |   |
|                                                             | 1995         |                |                      |            |                       | 4            | Fonctionnaires        | activité salariée |                                                |    |     |     |     |   |
|                                                             | 1996         |                |                      |            |                       | 4            | Fonctionnaires        | activité salariée |                                                |    |     |     |     |   |
|                                                             | 1997         |                |                      |            |                       | 4            | <b>Fonctionnaires</b> | activité salariée |                                                |    |     |     |     |   |
|                                                             | 1998         |                |                      |            |                       | 4            | Fonctionnaires        | activité salariée |                                                |    |     |     |     |   |
|                                                             | 1999         |                |                      |            |                       | 4            | Fonctionnaires        | activité salariée |                                                |    |     |     |     |   |
|                                                             | 2000         |                |                      |            |                       | 4            | Fonctionnaires        | activité salariée |                                                |    |     |     |     |   |
|                                                             | 2001         |                |                      |            |                       | 4            | Fonctionnaires        | activité salariée |                                                |    |     |     |     |   |
|                                                             | 2002         |                |                      |            |                       | 4            | Fonctionnaires        | activité salariée |                                                |    |     |     |     |   |
|                                                             | 2003         | 1 1            |                      |            |                       | 4            | Fonctionnaires        | activitá calariáo |                                                | _  | -   | -   | -   | _ |

Grace à ce relevé nous avons l'information sur le nombre de trimestres cotisés à prendre en compte, zone entourée en rouge

|                                                                                                    | Eichier Édition Affichage Historique Marque-pages Outils ?     |                                                                                                    |                                                        |                                                                                                    |                                         |                        |                          |    | (   | J X        |
|----------------------------------------------------------------------------------------------------|----------------------------------------------------------------|----------------------------------------------------------------------------------------------------|--------------------------------------------------------|----------------------------------------------------------------------------------------------------|-----------------------------------------|------------------------|--------------------------|----|-----|------------|
| CASE NATIONALE ASSURANC. (FB) https://www.lassurancereteite/proteil-services-hun/index.ltml#/acc/dflichetitamac/CONSULT_CAR                                                                                                    | Annuaire des sites   I-Poste × Opérations RH - L'intranet de   | e p 🛪 🥟 WAG                                                                                                    | ×                                                      | 🗜 Portail de la Gestion Publi 🗙                                                                                                    | 😽 Simulation                            | × 🔗 Les services en li | igne de l'A × +          |    |     |            |
| e plus visites Debuter avec firefox BERCY PETREL WAG SHAPP CATE CATE CATE CATE CATE CATE CATE CATE                                                                                                    | CAISSE NATIONALE ASSURANC (FR) https://www.lassurancere        | etraite.fr/portail-services-ihm/ind                                                                                                    | dex.html#/sec/afficl                                   | herIframe/CONSULT_CARR                                                                                                    | ▽ (                                     | 🖁 🔻 Google             | م                        | ☆自 | + - | <b>∧</b> ≡ |
| 2000       All       All       Encidemates       activité salariée         2007       All       All       Encidemates       activité salariée         2008       All       All       Encidemates       activité salariée         2009       All       All       Encidemates       activité salariée         2009       All       All       Encidemates       activité salariée         2010       All       All       Encidemates       activité salariée         2011       All       All       Encidemates       activité salariée         2012       All       All       Encidemates       activité salariée         2013       All       All       Encidemates       activité salariée         2014       All       All       Encidemates       activité salariée         2015       All       All       Encidemates       activité salariée         2016       All       All       Encidemates       activité salariée         2015       All       All       Encidemates       activité salariée         2016       All       Solution       All       Encidemates       activité salariée         2016       All       All       Encidemates <td>Les plus visités Débuter avec Firefox Débuter 3 BERCY PETREL S</td> <td>WAG 🗌 SHARP 🗌 EDART</td> <td>🕖 GTA 💌 cindoo</td> <td>c IDENT MARTIN 好 Dictionnaire</td> <td>DOC-RETRAITE TELEPHO</td> <td>NE 🥗 CSRHS I RETRAITE</td> <td>service-public.fr 🗍 SAGA</td> <td></td> <td></td> <td></td>                                                                                                    | Les plus visités Débuter avec Firefox Débuter 3 BERCY PETREL S | WAG 🗌 SHARP 🗌 EDART                                                                                                    | 🕖 GTA 💌 cindoo                                         | c IDENT MARTIN 好 Dictionnaire                                                                                                    | DOC-RETRAITE TELEPHO                    | NE 🥗 CSRHS I RETRAITE  | service-public.fr 🗍 SAGA |    |     |            |
| 2007       1       4       Factorinaries       activité salariée         2008       4       Conctonnaires       activité salariée         2010       4       Encloranaires       activité salariée         2011       4       Encloranaires       activité salariée         2012       4       Encloranaires       activité salariée         2013       4       Encloranaires       activité salariée         2014       4       Encloranaires       activité salariée         2015       4       Encloranaires       activité salariée         2016       4       Encloranaires       activité salariée         2013       4       Encloranaires       activité salariée         2015       5       5       6       8         Pour enfant(s)       8       8       8                                                                                                    |                                                                | 2006                                                                                                    |                                                        | 4                                                                                                    | Fonctionnaires activité salariée        |                        |                          |    |     | ^          |
| 2008       1       4       Fonctionnaires       activité salariée         2009       4       Conctionnaires       activité salariée         2010       4       Conctionnaires       activité salariée         2011       4       Conctionnaires       activité salariée         2012       4       Conctionnaires       activité salariée         2013       4       Conctionnaires       activité salariée         2014       4       Conctionnaires       activité salariée         2015       4       Conctionnaires       activité salariée         2015       4       Conctionnaires       activité salariée         2015       4       Conctionnaires       activité salariée         2016       4       Conctionnaires       activité salariée         2015       4       Conctionnaires       activité salariée         Pour enfant(s)       8       8       8         Pour enfant(s)       8       8       8         Victorité salariée       a       141       144         Victorité salariée       3       13       136                                                                                                    |                                                                | 2007                                                                                                    |                                                        | 4                                                                                                    | Fonctionnaires activité salariée        |                        |                          |    |     |            |
| 2009       Image: Section and Sections       4       Fonctionnaires       activité salariée         2010       Image: Sections       4       Fonctionnaires       activité salariée         2012       Image: Sections       4       Fonctionnaires       activité salariée         2013       Image: Sections       4       Fonctionnaires       activité salariée         2014       Image: Sections       4       Fonctionnaires       activité salariée         2015       Image: Sections       activité salariée       activité salariée         2015       Image: Sections       activité salariée       activité salariée         Pour enfant(s)       Régime       Autres       Tous         Voinge: salariée       3       141       144         Voinge: salariée       3       141       144         Voinge: salariée       3       141       144         Voinge: salariée       3       13       136                                                                                                    |                                                                | 2008                                                                                                    |                                                        | 4                                                                                                    | Fonctionnaires activité salariée        |                        |                          |    |     |            |
| 2010       4       Fonctionnaies       activité salariée         2011       4       Fonctionnaies       activité salariée         2012       4       Fonctionnaies       activité salariée         2013       4       Fonctionnaies       activité salariée         2014       4       Fonctionnaies       activité salariée         2015       4       Fonctionnaies       activité salariée         2016       4       Fonctionnaies       activité salariée         2015       4       Fonctionnaies       activité salariée         2016       4       Fonctionnaies       activité salariée         2015       4       Fonctionnaies       activité salariée         2016       4       Fonctionnaies       activité salariée         2017       4       Fonctionnaies       activité salariée         2018       4       Fonctionnaies       activité salariée         2019       4       Fonctionnaies       activité salariée         2019       8       8       8         2019       3       11       144         20       Timestres cristion       3       3         2011       1       1       14                                                                                                    |                                                                | 2009                                                                                                    |                                                        | 4                                                                                                    | Fonctionnaires activité salariée        |                        |                          |    |     |            |
| 2011       Image: Section and Section and Sectin and Section and Section a |                                                                | 2010                                                                                                    |                                                        | 4                                                                                                    | Fonctionnaires activité salariée        |                        |                          |    |     |            |
| 2012       4       Fonctionnaires<br>activité salariée         2013       4       Fonctionnaires<br>activité salariée         2014       4       Fonctionnaires<br>activité salariée         2015       4       Fonctionnaires<br>activité salariée         Image: Strategy activité de majoration (à justifier)       Régime<br>général       Autres<br>régimes       activité salariée         Pour entantis       8       8       8         Image: Strate Strate Stra                                                                                                    |                                                                | 2011                                                                                                    |                                                        | 4                                                                                                    | <u>Fonctionnaires</u> activité salariée |                        |                          |    |     |            |
| 2013       4       Fonctionnaires       activité salarée         2014       -       4       Fonctionnaires       activité salarée         2015       -       4       Fonctionnaires       activité salarée         2015       -       4       Fonctionnaires       activité salarée         2015       -       4       Fonctionnaires       activité salarée         2016       -       4       Fonctionnaires       activité salarée         2015       -       -       4       Fonctionnaires       activité salarée         2015       -       -       4       Fonctionnaires       activité salarée         2015       -       -       4       Fonctionnaires       activité salarée         Pour enfant(s)       8       8       8       8         Vongriss majorations régimes       3       141       144         Vongriss majorations régimes       3       3       136                                                                                                    |                                                                | 2012                                                                                                    |                                                        | 4                                                                                                    | Fonctionnaires activité salariée        |                        |                          |    |     |            |
| 2014       4       2010       4       2010       2010       2010       4       Fonctionnaires       activité salarée         2015       0       4       Fonctionnaires       activité salarée       activité salarée         Image: Straight and the strainestres de majoration (à justifier)       Régime Autres régimes       Tous régimes       régimes       régimes         Pour enfant(s)       8       8       8       8       8       8         Image: Comparison and the strainestres régimes général régimes régimes général régimes général régimes général salarée       141       144       144       144       144       13       13       13       13       136       13       136       141       144       144       144       144       144       144       144       144       144       144       144       144       144       144       144       144       144       144       144       144       144       146       146       146       146       146       146       146       146       146       146       146       146       146       146       146       146       146       146       146       146       146       146       146       146       146       146 </td <td></td> <td>2013</td> <td></td> <td>4</td> <td><u>Fonctionnaires</u> activité salariée</td> <td></td> <td></td> <td></td> <td></td> <td></td>                                                                                                    |                                                                | 2013                                                                                                    |                                                        | 4                                                                                                    | <u>Fonctionnaires</u> activité salariée |                        |                          |    |     |            |
| Zois     4     ZoitZoinnates     activité salarité                                                                                                    |                                                                | 2014                                                                                                    |                                                        | 4                                                                                                    | Fonctionnaires activité salariée        |                        |                          |    |     |            |
| Image: Trimestres de majoration (à justifier)       Régime général régimes       Autres régimes       Tous régimes         Pour enfant(s)       8       8         Récapitulatif des trimestres général régimes général régimes       Tous régimes       8       8         Timestres retenus y compris majorations réferences       3       141       144         Image: Trimestres cotisés pour le calcul du minimum       3       23       136                                                                                                    |                                                                | 2013                                                                                                    |                                                        | 4                                                                                                    | <u>roncuonnaires</u> acuvite salariee   |                        |                          |    |     |            |
| La loi nº 78-17 du bjærver 1978 modifier relative à l'informatique, aux fichiers et aux libertés vous reconnaît un<br>droit d'accès et de rectification.                                                                                                    |                                                                | <ul> <li>Trimestres de major</li> <li>Pour enfant(s)</li> <li>Récapitulatif des trimestre</li> <li>Trimestres retenus</li> <li>y compris majorations</li> <li>Trimestres cotisés<br/>pour le calcul du minin</li> <li>La loi nº78-17 du 6 janver 197<br/>droit d'accès et de rectification</li> </ul> | rets Réc<br>gén<br>retenues<br>southée relative à<br>t | Autres     Tours       général     régimes     régimes       général     8     1       gime     Autres     Tous       néral     régimes     régimes       3     141     144       3     3     136       1 Informatique, aux fichiers et aux liber | us<br>més<br>2                          |                        |                          |    |     | 2          |
| T                                                                                                    |                                                                |                                                                                                    |                                                        |                                                                                                    |                                         |                        |                          |    |     | *          |